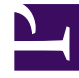

## **GENESYS**

This PDF is generated from authoritative online content, and is provided for convenience only. This PDF cannot be used for legal purposes. For authoritative understanding of what is and is not supported, always use the online content. To copy code samples, always use the online content.

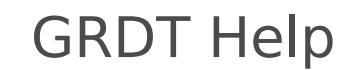

**Reserving Templates** 

## Reserving Templates

Reserving rule templates ensures that no other template developers can modify the template you are working on.

## To reserve the template:

- 1. Right-click the template in the Project Explorer
- Select **Reservations**. If you have the template reserved already, you will be prompted to release it. If you do not have the template reserved, you will be prompted to reserve it. Once the reservation is made, it will be maintained even when working offline.

## Important

You cannot reserve templates that do not yet exist on the server. Reservation is used to ensure that other users do not update the template while you are working on it, so there is no need to reserve a template before you have published it.